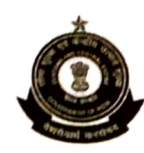

प्रधान आयुक्त (सामान्य)सीमा शुल्क का कार्यालय कस्टम ब्रोकर अनुभाग,नवीन सीमा शुल्क भवन, बेलार्ड इस्टेट, मुंबई – I OFFICE OF THE PRINCIPAL COMMISSIONER OF CUSTOMS (GENERAL) CUSTOMS BROKER SECTION, NEW CUSTOM HOUSE BALLARD ESTATE, MUMBAI ZONE – I eMail Id: <u>cbsec.nch@gov.in</u>

F.No.GEN/CB/6/2021-CBS

Date : 18.04.2023

### ADVISORY No.º4/2023

# Customs Brokers Licensing Management System (CBLMS)

In the course of development of the CBLMS portal, additional new functionalities were envisaged to improve the functioning of the portal in addition to provide the resolution of issues arose during the initial working on the portal and the same are implemented on the portal in the recent updates. Please find below the list of such recently launched functionalities on the portal and changes in the workflow introduced therein.

### i. Manage CB Profile

As announced advisory no 03/2023 dated 28.03.2023 and also declared in the minutes of meeting (VC dated 28.03.2023) issued on 30.03.2023, a new functionality of "**Manage CB Profile**" was launched on 08.04.2023 where in Nodal Officers of all Policy Sections can modify/add the details in the 'Other Policy Sections' of validated CB profiles, pertaining to their respective policy sections. This all together new functionality was envisaged and borne out as a necessary resolution to several queries wherein the CB Profiles were incorrectly validated which in-turn hindered the application submissions, especially 'Add OPS details'. The User Manual/SOP of the 'Manage CB Profile' is appended herewith for ready reference. The same is also uploaded on the portal.

### ii. Validation of Physical File Uploads

On review of the uploaded files in the functionality of 'Physical file uploads', few instances were found wherein incorrect / incomplete files, pertaining to CBs, were uploaded on the portal.

In order to ensure the correctness and to maintain the sanctity of data uploaded under Archive Data (physical file uploads) functionality, a new feature/action is implemented wherein the uploaded files will be audited/approved by Nodal officers of the policy section.

All the nodal officers of policy sections are requested to use this functionality and validate the uploaded files.

#### iii. Control Register

Another new functionality of **'Control Register'** is introduced on the portal under Archive Data Tab. This functionality enables the Policy Section Officers to directly upload control register data, pertaining to their respective policy sections, under four different categories viz. Order Register, Notice Register, SCN Register and Offence Case Register. This functionality was envisaged and implemented to accommodate the variance and inconsistency in formats of Control registers, as maintained by various Policy Sections. The uploading of data will be in lines with the Physical File upload functionality and the feature of audit/approval of the uploaded data by DC/AC of respective policy sections, as mentioned in para 2 above, is also incorporated in functionality.

The User Manual/SOP of the 'Control Register' is appended herewith for ready reference. The same is also uploaded on the portal.

#### iv. Changes in intervening period:

Nodal officers of all policy sections were already requested, via minutes of meetings of several V.Cs conducted in regards to 'Updates on CBLMS', to collate the data of applications wherein any modifications in registered CB profile have been processed manually, between Oct 2022 – Mar 2023, as a result of phase wise launch of various functionalities of the portal. It was previously envisaged that all such data will be uploaded on the portal, in the uploaded CB profiles of respective CBs from System Admin/Nodal officer role. However, during the course of development, it was found that such action could pose a risk of data corruption and inconsistency in the data managed in the portal. This in turn could hinder the performance/workflow of the portal.

Hence, as a resolution to the abovementioned issues it is decided that these changes shall be incorporated on the portal by the processing these modifications through various applications, of the related changes, on the portal. The Customs Brokers need to be requested to file new applications on CBLMS portal, for such manually approved changes, and the Policy Sections shall process these request on the portal in light of the approvals, already given on file.

#### <u>Example</u>

A Customs Broker registered its CB profile on CBLMS in October 2022 and applied for the issuance of Customs pass in November 2022 manually, as the functionality of issuance of Customs pass was not operational on the CBLMS portal by that time. Subsequently the request was processed on physical file and the Custom Pass was issued manually to the CB.

Now, this manually approved Customs Pass is required to be updated on the CBLMS portal in the respective Custom Brokers profile. This needs to be done by first requesting Customs broker to re-apply for Customs Pass on the CBLMS portal using 'Issuance of Customs Pass' functionality on the portal and the Policy Sections are required to process the request on the portal, in light of the retrospective approvals accorded for the request on the physical files.

In light of the abovementioned example and pursuant to the launch of all of the functionalities on CBLMS portal, all the manually processed changes in the CB profiles viz Issuance/Cancellation/Renewal of Customs Pass, Reconstitution, Change in Partner/Director, Change of address, Change in Authorised person, etc. are to be processed via corresponding functionality on the CBLMS portal.

It is to inform that the abovementioned resolution is already adopted and successfully implemented in Mumbai Customs, as a pilot.

2. For any issues in respect of abovementioned provided resolutions, please send your queries at CBLMS helpdesk at cblms-helpdesk@gov.in.

**(SUNIL JAIN)** Pr. Commissioner of Customs (General) Mumbai Zone - I

#### Encl:

- 1. User Manual on "Manage CB Profile"
- 2. User Manual on "Control Registers"

#### Copy to:

- The Principal Chief Commissioner / Chief Commissioner of Customs, Mumbai Zone –I.
- 2. The Principal Commissioner / Commissioner of Customs, All CB License Issuing Policy Sections.
- 3. Notice Board.
- 4. Office Copy.

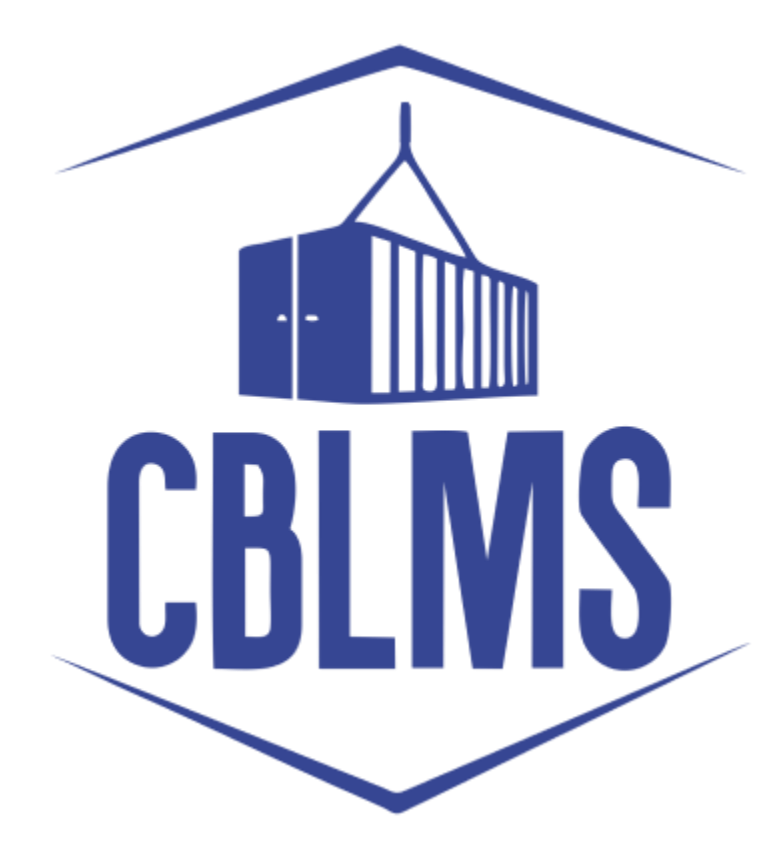

# **USER MANUAL TO MANAGE CB PROFILE**

(ADD / EDIT OTHER POLICY SECTION)

# INDEX

| Sr No. | Торіс                 | Pg No. |
|--------|-----------------------|--------|
| 1      | Login                 | 3-4    |
| 2      | Application           | 5-6    |
| 3      | Scenario no. 1        | 7-10   |
| 4      | Scenario no. 2        | 11     |
| 5      | Final Save and Submit | 11     |

# **Customs Brokers License Management System (CBLMS)**

# USER MANUAL TO MANAGE CB PROFILE (ADD / EDIT) OTHER POLICY SECTION)

With the introduction of the new functionality in CBLMS, the Nodal Officer (Assistant Commissioner / Deputy Commissioner) of the Parent Policy Section can edit the OPS details of CB Profile which have be wrongly validated. This functionality is only to be used in cases where the OPS details of the CB were wrongly filled and validated / approved. The process of editing the OPS details of the CB Profile, through CBLMS, is explained below:

# 1: LOGIN :

 a. The Nodal Officer (Assistant / Deputy Commissioner) of the Parent Policy Section needs to login into the portal through Officer Login for Physical Uploading of file.

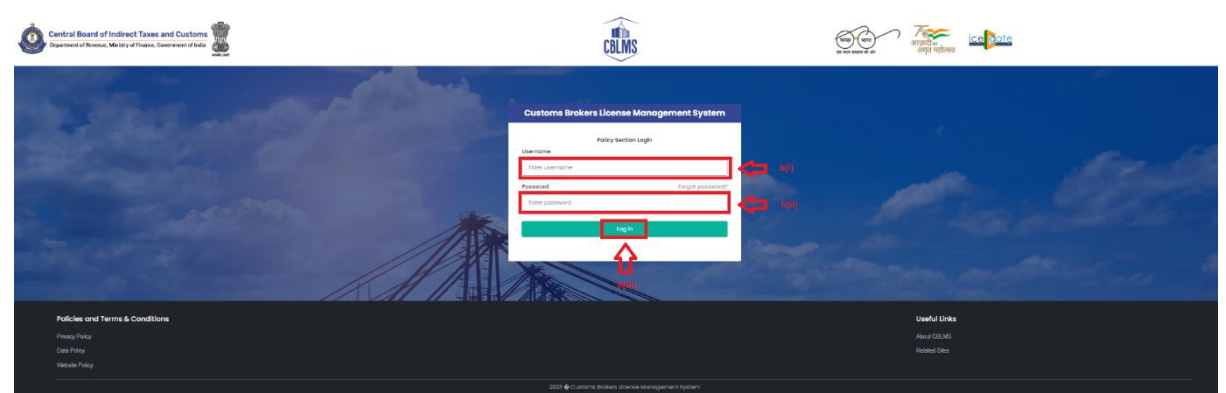

- b. On clicking the Officer login button on the homepage, the following page will be displayed.
  - i. Username i.e. Officer User ID details.
  - ii. Password
  - iii. Press Log In button after entering the Username and Password to log into the account.

c. After clicking on the "Log In" button, an OTP will be sent via SMS to the registered mobile number of the applicant and the following OTP page will be shown

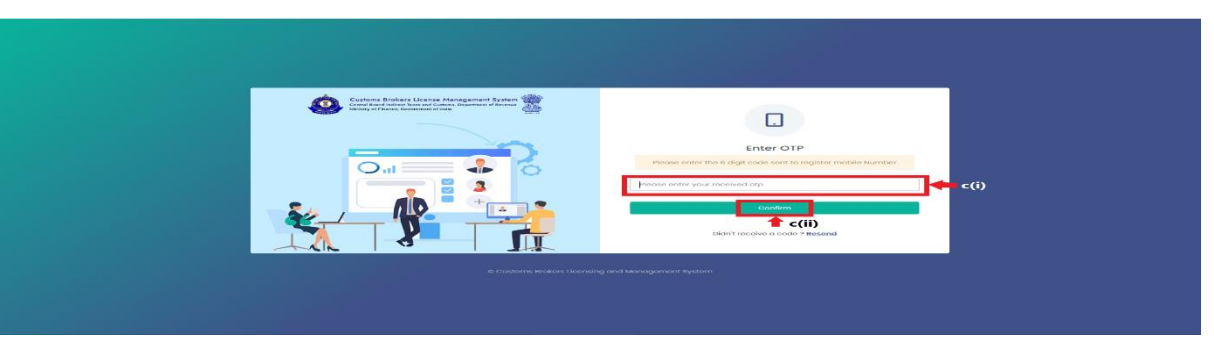

r the 6-digit OTP as received on the registered mobile number of the Officer.

ii. Click on the Confirm button to confirm the login.

## 2. **APPLICATION :**

 On successful login into the portal, the following screen will appear. Click on the "Manage CB Profile" button as highlighted below for initiating the editing process.

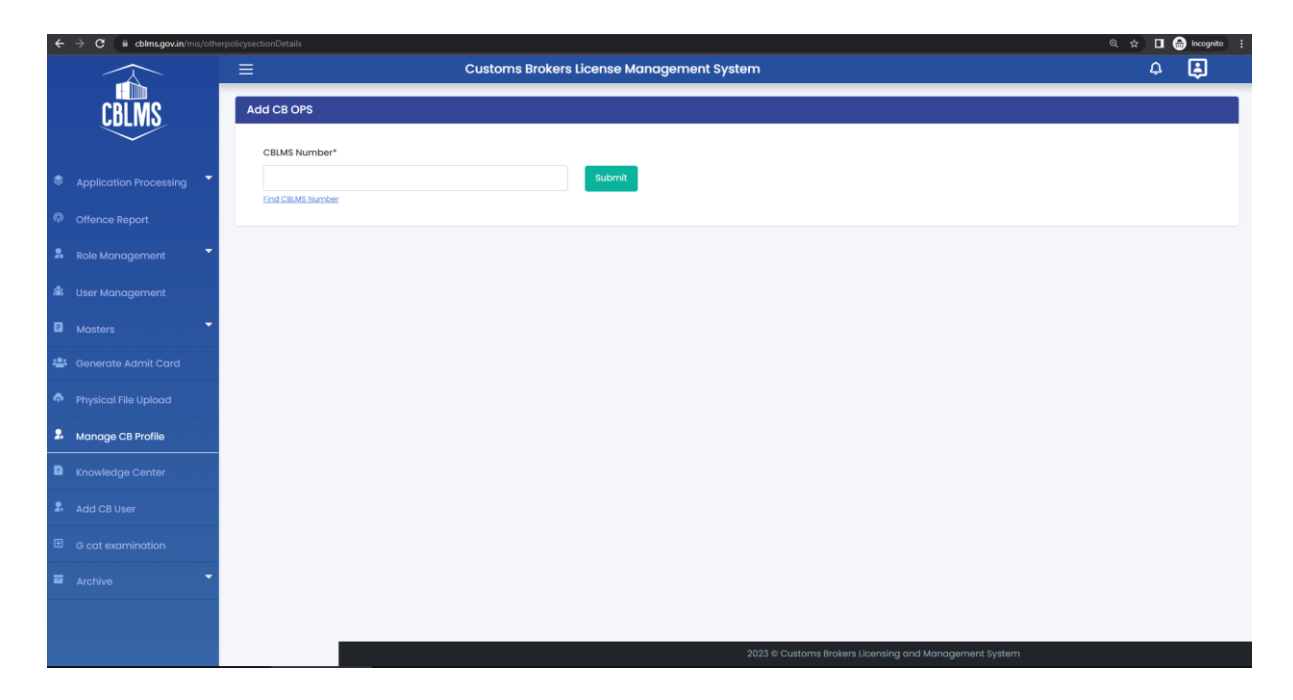

- b. On clicking the "Manage CB Profile" button, the application page is displayed wherein the officer needs to populate the form with the following details.
- i. Find CBLMS Number :- The Officer needs to enter the PAN Number of the CB whose OPS details needs to be edited and then click on "GET".

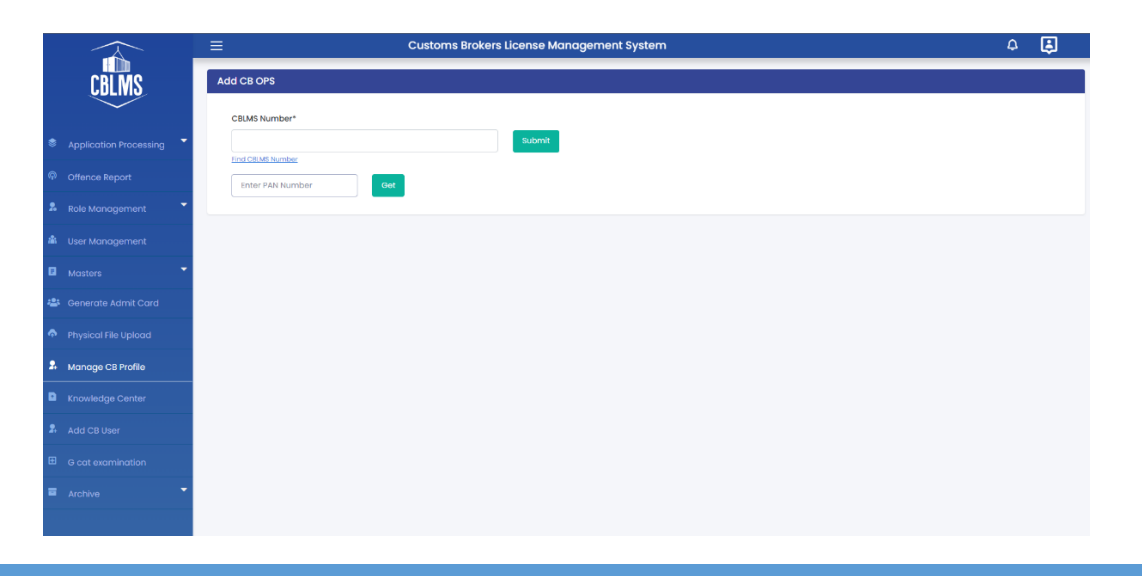

Customs Brokers License Management System (CBLMS) – USER MANUAL TO MANAGE CB PROFILE (ADD / EDIT) OTHER POLICY SECTION)

- CBLMS Number: This data is auto populated after clicking on "GET" as mentioned above. After the CBLMS Number is auto filled, the Officer needs to click on "Submit".
- iii. CB Name :- The Officer needs to select the name of the CB from the Drop down menu.

|                        | E Customs Brokers License Management System | 4 <b>E</b> |
|------------------------|---------------------------------------------|------------|
| CBLMS                  | Add CB OPS                                  |            |
| $\sim$                 | CBLMS Number*                               |            |
| Application Processing | 2010CNAI/0384 Submit                        |            |
| P Offence Report       | find CBMS Jumber                            |            |
| & Role Management      | CB Name                                     |            |
| 🏙 User Management      | Select CB v                                 |            |
| Masters                | Select & Continue                           |            |
| 🚢 Generate Admit Card  |                                             |            |
| Physical File Upload   |                                             |            |
| Anage CB Profile       |                                             |            |
| Knowledge Center       |                                             |            |
| Add CB User            |                                             |            |
| G cat examination      |                                             |            |
| Archive                |                                             |            |
|                        |                                             |            |

iv. Other Policy Section : After clicking on the name of the CB, the following page is displayed where the officer needs to fill / edit the details of the policy section as per the scenarios mentioned below :

|              | E Customs Br                                                                         | okers License Management System                       |                                  | 4 😫              |
|--------------|--------------------------------------------------------------------------------------|-------------------------------------------------------|----------------------------------|------------------|
| CBLMS        |                                                                                      |                                                       |                                  |                  |
| $\checkmark$ | OTHER POL                                                                            | CY SECTIONS DETAILS (CB OPERATING IN FORM-C UP        | NDER REG. 7(3) OF CBLR, 2018)    |                  |
|              | Are You Working In Other Policy Sections In FORM-C Under Ri<br>Other Policy Section* | EG. 7(3) OF CBLR, 2018?* ● Yes ○ No                   |                                  |                  |
|              | Select Policy Section                                                                |                                                       |                                  | ~                |
|              | Address Line 1*                                                                      | Address Line 2 *                                      |                                  |                  |
|              |                                                                                      |                                                       |                                  |                  |
|              | District *                                                                           | State *                                               | Email Id *                       |                  |
|              |                                                                                      | Select State                                          | ×                                |                  |
|              | Contact No. *                                                                        | Pincode *                                             | Upload Address Proof* ©          |                  |
|              |                                                                                      |                                                       | Choose File No file chosen       |                  |
|              |                                                                                      |                                                       | ( only partile, max size to MB ) | + Add Address    |
|              | Action Other Policy Section Nan                                                      | ne Address Line 1 Address Line 2                      | City State                       | Pin Code Ad      |
|              | 💼 🖌 🕂 Add Contact Person Mumbai Customs (Gene                                        | ol) MONARCH PLAZA,211/212,PLOT NO.56 MAHARAS          | TRA 400614 MUMBAI MAHARA         | SHTRA 400614 🖥 V |
|              | 1 + Add Contact Person Vijayawada Customs (Pr                                        | eventive) 5A,6-3-24/4/ARD-NO.1,MARUTHI HIGHTS ANDHRAI | PRADESH 500034 VIJAYAWADA ANDHRA | PRADESH 500034   |
|              | 🔞 🖌 🕂 Add Contact Person Vijayawada Customs (Pr                                      | eventive) FLAT NO.104, IST FLR, SRINIVASA ANDH        | RAPRADESH GUNTUR ANDHRA          | PRADESH 522004   |
|              | 1 + Add Contact Person Vishakhapotnam Custon                                         | 10-12-01,FLAT NO.4B,WARD NO.18, ANDHARA               | PRADESH VISHAKAPATINAM ANDHRA    | PRADESH 530002   |
|              | Delhi Customs (Airport &                                                             |                                                       |                                  |                  |

Customs Brokers License Management System (CBLMS) – USER MANUAL TO MANAGE CB PROFILE (ADD / EDIT) OTHER POLICY SECTION)

### 3. Scenario no. 1 :-

1. If the Custom Broker has checked the wrong option for "Are you working in Other Policy Sections in FORM-C under Regulation 7(3) of CBLR, 2018 ?" - for example the CB had selected "NO" option earlier, the nodal officer can change this to "YES" and process the application further.

|          |                  | =                     |                                            | Customs Brokers I                   | License Management Sy:       | stem                       |                         |                  |                | 4         | ₿            |
|----------|------------------|-----------------------|--------------------------------------------|-------------------------------------|------------------------------|----------------------------|-------------------------|------------------|----------------|-----------|--------------|
| Ĺ        | CBLMS            |                       |                                            | OTHER POLICY SEC                    | TIONS DETAILS (CB OPERAT     | ING IN FORM-C UNDER REG. 7 | (3) OF CBLR, 20         | 018)             |                |           |              |
|          | ation Processing | Are You               | Working In Other Policy Se                 | ections In FORM-C Under REG. 7(3) C | DF CBLR, 2018?* 🖲 Yes 💿 No   |                            |                         |                  |                |           |              |
|          |                  | Other Po              | blicy Section*                             |                                     |                              |                            |                         |                  |                |           |              |
|          | e Report         | Jodhp                 | our Customs (Preventive)                   |                                     |                              |                            |                         |                  |                |           | ~            |
| Role M   | lanagement 👻     | Address               | Address Line 1* Address Line 2*            |                                     |                              |                            |                         |                  |                |           |              |
| 🕯 User M | lanagement       | PREMI                 | SES NO. 60/70 4TH FLOOR                    |                                     |                              | MADH MARVE ROAD            |                         |                  |                |           |              |
|          | rs 🝷             | District * Emoil Id * |                                            |                                     |                              |                            |                         |                  |                |           |              |
| Genero   | ate Admit Card   | JODH                  | JOCHPUR RAJASTHAN Y dummyprofile@gmail.com |                                     |                              |                            |                         |                  |                |           |              |
|          | al File Upload   | Contact               | NO. *                                      |                                     | Pincode *                    |                            | Upload Address Proof* © |                  |                |           |              |
| Manag    | ge CB Profile    | 99999                 | 999999                                     |                                     | 342001                       |                            | Choose File             | CBLMS LETTER     | pdf            |           | ~            |
| C Knowle | edge Center      |                       |                                            |                                     |                              |                            | ( only pat file, M      | ax. size 10 MB ) |                | + Add Add | dross        |
|          | B User           |                       | Action                                     | Other Policy Section Name           | Address Line 1               | Address Line 2             |                         | City             | State          | Pin Code  | Add          |
|          |                  | * /                   | + Add Contact Person                       | Mumbai Customs (General)            | MONARCH PLAZA, 211/212, PLOT | NO.56 MAHARASTRA 400614    | ,                       | NUMBAI           | MAHARASHTRA    | 400614    | 5 Vi         |
| G cat e  | examination      |                       | + Add Contact Person                       | Vijayawada Customs (Preventive)     | 5a,6-3-24/4/ARD-NO.1,MARUTHI | HIGHTS ANDHRAPRADESH 50003 | 34 1                    | /IJAYAWADA       | ANDHRA PRADESH | 500034    | <b>B</b> √ie |
|          | e 🔻              |                       | + Add Contact Person                       | Vijayawada Customs (Preventive)     | FLAT NO.104, 1ST FLR,        | SRINIVASA ANDHRAPRADESH    |                         | BUNTUR           | ANDHRA PRADESH | 522004    | 8 Vie        |
|          |                  |                       |                                            |                                     |                              |                            |                         |                  |                |           |              |

2. **Filling up the details of the OPS :** After clicking on "YES", the nodal officer is required to fill the details of the Other Policy Section of the CB which is explained below :

I. **Other Policy Section** : Name of the Policy Section / Customs Zone where the CB has been working as Customs Broker under Regulation 7(3) / (FORM-C) of CBLR, 2018.

II. **Address Line 1**: Address of the CB office of the selected Other Policy Section. Address part has been divided in 2 parts. This is the first part which stores the first half part of the address like flat no., house no, society, locality etc.

III. **Address Line 2** : Address of the CB office of the selected Other Policy Section. This is the second part which stores the second half part of the address like village, city, landmark etc.

IV. **District** : This is to store the District name of the address.

V. **State** : State wherein the address is located.

VI. **Email Id** : Email Id of the CB for the office in Other Policy Section

VII. **Contact No** : Telephone number of the CB for the specified address.

VIII. **Pin Code** : This is the PIN code of the address.

IX. **Upload Permanent Address Proof**: In this field the officer should upload the scanned copy of the proof of the address of the CB.

Following documents can be used as proof of address:

A. Water Bill,

B. Telephone (landline or post-paid mobile bill),

C. Electricity bill,

D. Income Tax Assessment Order,

E. Election Commission Photo ID card,

F. Proof of Gas Connection,

G. Certificate from Employer of reputed companies on letter head,

H. Spouse's passport copy (First and last page including family details mentioning applicant's name as spouse of the passport holder), (provided the applicant's present address matches the address mentioned in the spouse's passport),

I. Aadhaar Card,

J. Rent Agreement,

K. Photo Passbook of running Bank Account (Scheduled Public Sector Banks, Scheduled Private Sector Indian Banks and Regional Rural Banks only).

X. **Add Address Button**: On clicking this button, the Other Policy Section will be added in CBLMS. The added Other Policy Section will appear in the table at the bottom of the page. The Nodal Officer can add multiple Policy Section this way.

3. Filling up details of **Add Contact Person :-** Each added address must have at least one contact person associated with it. The Nodal Officer is required to add the Contact Person using "Add Contact Person" button in the addresses table at the bottom of the page.

Following details are captured for the Contact person.

A. **Name** : Name of the Contact Person for this address.

B. **Father's Name** : Name of the father of the Contact person.

C. **Birth Date :** Date of birth of the Contact person.

D. **Upload Photograph :** In this field, the nodal officer will have to upload the scanned photograph of the Contact Person in JPG/JPEG format. Its size should be less than 500 KB.

E. **Upload Signature** : In this field, the nodal officer will have to upload the scanned signature of the Contact Person in JPG/JPEG format. Its size should be less than 100 KB.

F. **PAN Card** : In this field, the Nodal Officer will have to enter the Permanent Account Number (PAN) of the Contact Person.

G. **Upload PAN Card** : In this field, the Nodal Officer is required to upload the scanned PAN card (both sides) of the Contact Person in PDF format. Its size should be less than 1 MB.

H. **Mobile Number** : This is the mobile number of the Contact Person.

I. **Email Id** : This is the email id of the Contact Person.

J. **Personal Address**: This is the address of the Contact Person.

K. **Upload Present Address Proof** : In this field the Nodal Officer is required to upload the scanned copy of the proof of the address.

Following documents can be used as proof of address:

- 1. Water Bill,
- 2. Telephone (landline or post-paid mobile bill),
- 3. Electricity bill,
- 4. Income Tax Assessment Order,
- 5. Election Commission Photo ID card,
- 6. Proof of Gas Connection,
- 7. Certificate from Employer of reputed companies on letter head,

8. Spouse's passport copy (First and last page including family details mentioning applicant's name as spouse of the passport holder), (provided the applicant's present address matches the address mentioned in the spouse's passport),

9. Aadhaar Card,

10. Rent Agreement,

11. Photo Passbook of running Bank Account (Scheduled Public Sector Banks, Scheduled Private Sector Indian Banks and Regional Rural Banks only).

After filling the above details the nodal officer is required to click the "SAVE" button to add the contact person details for that Policy Section.

| Name*                              | Father's Name* |                        | Birth Date*       |   |
|------------------------------------|----------------|------------------------|-------------------|---|
|                                    |                |                        | mm/dd/yyyy        | • |
| Upload Photograph*                 |                | Upload Signature       | •                 |   |
| Choose File                        |                | Choose File            |                   |   |
| (Only JPG/JPEG file, Max. size 500 | 0 KB)          | (Only JPG/JPEG file, I | Max. size 100 KB) |   |
| PAN *                              |                | Upload PAN Cord        | Сору*             |   |
|                                    |                | Choose File            |                   |   |
|                                    |                | ( only pdf file, Max   | size 1 MB )       |   |
| Mobile Number*                     |                | Email Id*              |                   |   |
|                                    |                |                        |                   |   |
| Personal Address*                  |                |                        |                   |   |
|                                    |                |                        |                   |   |
| Upload Personal Address Pr         | oof* O         |                        |                   |   |
| Choose File                        |                |                        |                   |   |
| ( only pdf file, Max. size 10 MB   | 1)             |                        |                   |   |
|                                    |                |                        |                   |   |

### 4. Scenario no. 2 :-

If the CB has wrongly filled the OPS details, the officer can either delete or edit these details by clicking on the delete or edit button placed beside the OPS details, as shown in the figure below.

For example, if the CB has wrongly mentioned Mumbai Customs as an OPS, the nodal officer at the Parent Policy Section can click on the delete button as shown in the screenshot and delete the entry of Mumbai Customs from the CB's profile. Similarly, if the CB has entered incorrect details within the OPS, the Nodal Officer can click on the edit button to modify these details of the CB's office or Contact Person as the case may be.

|                        | E                                             | Customs Brokers L                                | icense Management Sys        | em                         |                                     |                | 4         | \$           |
|------------------------|-----------------------------------------------|--------------------------------------------------|------------------------------|----------------------------|-------------------------------------|----------------|-----------|--------------|
| CBLMS                  |                                               | OTHER POLICY SEC                                 | TIONS DETAILS (CB OPERATIN   | IG IN FORM-C UNDER REG. 7  | (3) OF CBLR, 2018)                  |                |           |              |
| Application Processing | Are You Working In O<br>Other Policy Section* | ther Policy Sections In FORM-C Under REG. 7(3) O | F CBLR, 2018?* 🖲 Yes 💿 No    |                            |                                     |                |           |              |
| Offence Report         |                                               |                                                  |                              |                            |                                     |                |           | ~            |
| Role Management 👻      | Address Line 1*                               |                                                  |                              | Address Line 2 *           |                                     |                |           |              |
| User Management        |                                               |                                                  |                              |                            |                                     |                |           |              |
| Masters                | District *                                    |                                                  | State *                      |                            | Email Id *                          |                |           |              |
| Generate Admit Card    |                                               |                                                  |                              | ~                          |                                     |                |           |              |
| Physical File Upload   | Contact No. *                                 |                                                  | Pincode *                    |                            | Upload Address Proof* ©             |                |           |              |
| Manage CB Profile      |                                               |                                                  |                              |                            | Choose File                         |                |           |              |
| Knowledge Center       |                                               |                                                  |                              |                            | Contry put the, weak, size to wis y |                | + Add Add | ress         |
| Add CB User            | Action                                        | Other Policy Section Name                        | Address Line 1               | Address Line 2             | City                                | State          | Pin Code  | Addr         |
| G cat examination      | 🗯 🖌 🕂 Add C                                   | Mumbai Customs (General)                         | MONARCH PLAZA, 211/212, PLOT | NO.56 MAHARASTRA 400614    | MUMBAI                              | MAHARASHTRA    | 400614    | ₿ Vie        |
| Archive                | + Add C                                       | ontact Person Vijayawada Customs (Preventive)    | ba,6-3-24/4/ARD-NO.1,MARUTHI | HIGHTS ANDHRAPRADESH 50003 | • VIJAYAWADA                        | ANDHRA PRADESH | 500034    | a Vie        |
|                        | 🏥 🖌 🕂 Add C                                   | untact Person Vijayawada Customs (Preventive)    | FLAT NO.104, 1ST FLR,        | SRINIVASA ANDHRAPRADESH    | GUNTUR                              | ANDHRA PRADESH | 522004    | B Vie        |
|                        | 🇯 🖌 🕂 Add C                                   | ontact Person Vishakhapatnam Customs             | 10-12-01,FLAT NO.4B,WARD     | NO.18, ANDHARA PRADESH     | VISHAKAPATINAM                      | ANDHRA PRADESH | 530002    | <b>B</b> vie |

5. Final Save and Submit :-

After filling and modifying all the details of the CBs, the Officer needs to Save the details and then Click on "Submit" for final submit of the application.

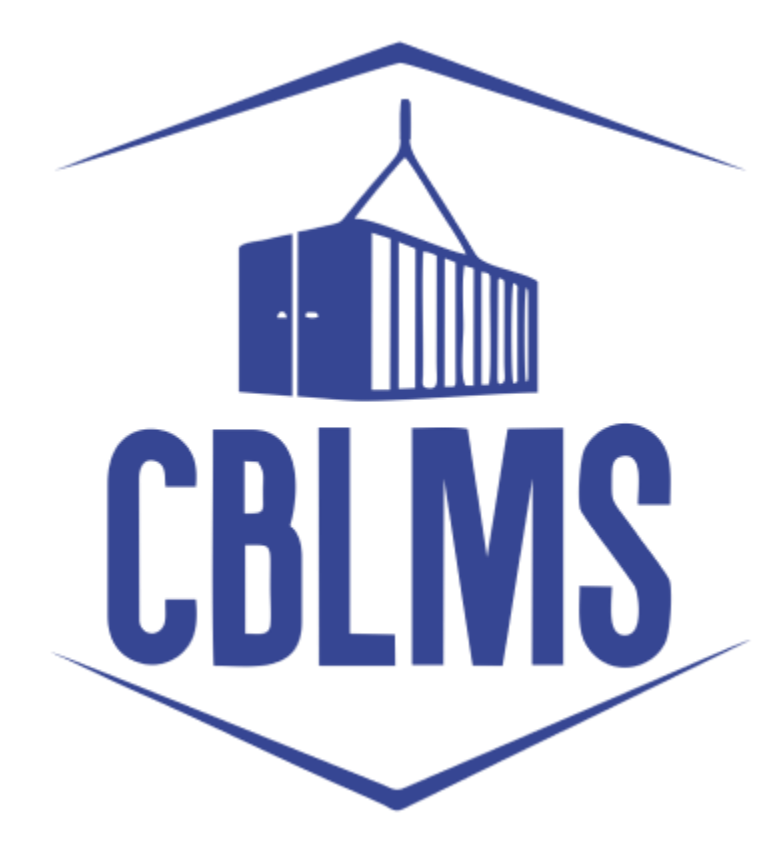

# USER MANUAL TO UPLOAD CONTROL REGISTERS ON CBLMS PORTAL

# INDEX

| Sr No. | Торіс                    | Pg. No. |
|--------|--------------------------|---------|
| 1      | Login                    | 3-4     |
| 2      | Application              | 5       |
| 2(c)   | Control Register Details | 6       |

# **Customs Brokers License Management System (CBLMS)**

## User Manual to upload Control Registers on CBLMS Portal

With the introduction of new functionalities in CBLMS, the officers can upload Control Registers on CBLMS Portal. The process of uploading of control registers through CBLMS, is explained below:

## 1: LOGIN :

- a. The officer needs to login into the portal through Officer Login for Physical Uploading of file.
- b. On clicking the Officer login button on the homepage, the following page will be displayed.
  - i. Username i.e Officer User ID details.
  - ii. Password
  - iii. Press Log In button after entering the Username and Password to log into the account.

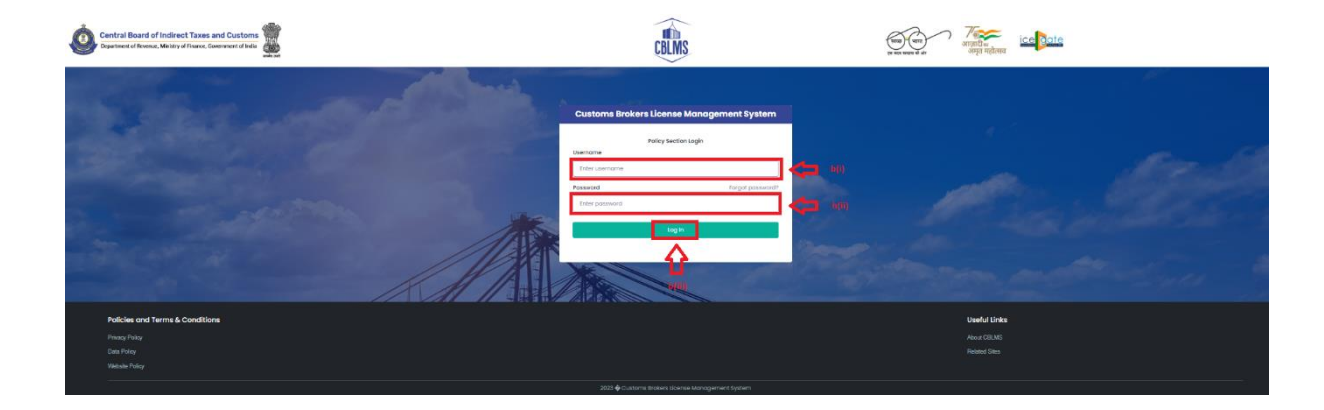

#### CBLMS - User Manual to Upload Control Registers on CBLMS Portal

- c. After clicking on the "Log In" button, an OTP will be sent via SMS to the registered mobile number of the applicant and the following OTP page will be shown
  - i. Enter the 6-digit OTP as received on the registered mobile number of the Officer.
  - ii. Click on the Confirm button to confirm the login.

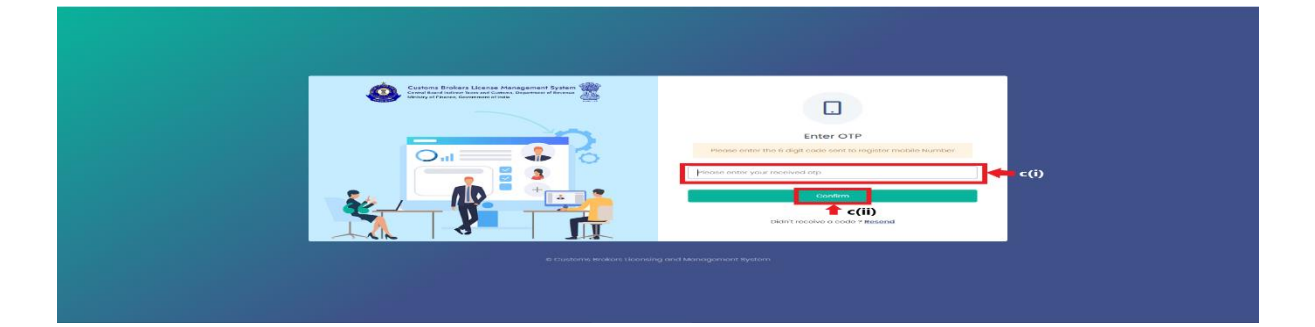

### 2. **APPLICATION:**

 On successful login into the portal, the following screen will appear. Click on the "Archieve" button as highlighted below for initiating the process.

|   | CBLMS            |
|---|------------------|
|   |                  |
|   | P Offence Report |
|   |                  |
| ĺ |                  |
|   |                  |
|   | Masters -        |
|   |                  |
|   |                  |
|   |                  |
|   | Knowledge Center |
|   |                  |
|   |                  |
|   |                  |
|   |                  |
|   |                  |
|   |                  |
|   |                  |
|   |                  |

Description of the "Archieve" button, the user has to click on "Control Registers" as highlighted below for initiating the uploading process

|                                        |                  | =                | E Customs Brokers License Management System                             | E Customs Brokers License Management System                              | E Customs Brokers License Management System A 🛃                           |
|----------------------------------------|------------------|------------------|-------------------------------------------------------------------------|--------------------------------------------------------------------------|---------------------------------------------------------------------------|
| CBLMS                                  |                  |                  |                                                                         |                                                                          |                                                                           |
|                                        |                  |                  |                                                                         |                                                                          |                                                                           |
| Offence Report                         |                  |                  |                                                                         |                                                                          |                                                                           |
| Application Processing                 | •                |                  |                                                                         |                                                                          |                                                                           |
| 8 Role Management                      | •                |                  |                                                                         |                                                                          |                                                                           |
| 🎄 User Management                      |                  |                  |                                                                         |                                                                          |                                                                           |
| Masters                                | -                |                  |                                                                         |                                                                          |                                                                           |
| 🖶 Generate Admit Card                  |                  |                  |                                                                         |                                                                          |                                                                           |
| Physical File Upload                   |                  |                  |                                                                         |                                                                          |                                                                           |
| A Manage CB Profile                    |                  |                  |                                                                         |                                                                          |                                                                           |
| Knowledge Center                       |                  |                  |                                                                         |                                                                          |                                                                           |
| Add CB User                            |                  |                  |                                                                         |                                                                          |                                                                           |
| ■ G cat examination                    |                  |                  |                                                                         |                                                                          |                                                                           |
| Archive                                | •                |                  |                                                                         |                                                                          |                                                                           |
| - Control Registers                    |                  |                  |                                                                         |                                                                          |                                                                           |
|                                        |                  |                  |                                                                         |                                                                          |                                                                           |
|                                        |                  |                  |                                                                         |                                                                          |                                                                           |
|                                        |                  |                  |                                                                         |                                                                          |                                                                           |
| https://cblms.gov.in/mis/offencereport | <del>#</del> sic | JebarDashboards? | 6barDashboards26 2023 © Customs Brokers Licensing and Management System | Jeba Gatebaseds23 2023 © Customs Brokers Licensing and Management System | Helefüldeblacefs26 2023 @ Customs Brobers Licensing and Management System |

c. On clicking the "Control Register" button, the application page is displayed wherein the officer needs to populate the form with the following details available in their policy section.

|                        | E Customs Brokers L                             | icense Management System                                            | ۵ <b>اچ</b> ا          |
|------------------------|-------------------------------------------------|---------------------------------------------------------------------|------------------------|
| CBLMS                  | Add Control Registers (Archive Data)            |                                                                     |                        |
| Application Processing | 1. Order Register<br>Choose File No file chosen | Remark                                                              |                        |
| Offence Report         | 2. Notice Register                              | Remark                                                              | lood                   |
| 8 Role Management      | Choose File No file chosen                      |                                                                     | aload                  |
| 🏝 User Management      | 3. SCN Register                                 | Remark                                                              | -                      |
| Generate Admit Card    | Choose File No file chosen                      |                                                                     | load                   |
| Masters                | 4. Offence Case Register                        | Remark                                                              | _                      |
| 2. Manage C8 Profile   | Choose File No file chosen                      |                                                                     | load                   |
| Physical File Upload   |                                                 |                                                                     |                        |
| Knowledge Center       | Control Registers                               |                                                                     |                        |
| 2. Add CB User         | Show 10 v entries                               |                                                                     | Search:                |
| G cat examination      | Index . Register type                           | Remarks 3 Upleased by 3 Uplead Date 3<br>No data available in table | Approved By 2 Action 2 |
| Archive                | Showing 0 to 0 of 0 entries                     |                                                                     | Previous Next          |
| - Control Registers    |                                                 |                                                                     |                        |
|                        |                                                 |                                                                     |                        |
|                        |                                                 |                                                                     |                        |
|                        |                                                 |                                                                     |                        |

i. <u>Order Register</u>: Officer needs to select the file to be uploaded by clicking on "Choose File" along with Remarks if any. After populating the details, click on Upload.

ii. <u>Notice Register</u>: Officer needs to select the file to be uploaded by clicking on "Choose File" along with Remarks if any. After populating the details, click on Upload.

iii. <u>SCN Register</u>: Officer needs to select the file to be uploaded by clicking on "Choose File" along with Remarks if any. After populating the details, click on Upload.

iv. <u>Offence Case Register</u>: Officer needs to select the file to be uploaded by clicking on "Choose File" along with Remarks if any. After populating the details, click on Upload. d. When all the details have been uploaded, the Officer has to check the Registers uploaded are correct or not in the "Control Register Tab" as highlighted below.

|                     | ≡ Customs Brokers L                     | icense Management System                                                                      | لچا ۵          |
|---------------------|-----------------------------------------|-----------------------------------------------------------------------------------------------|----------------|
| CBLMS               | Add Control Registers (Archive Data)    |                                                                                               |                |
|                     | 1. Order Register                       | Remark                                                                                        |                |
|                     | Choose File No file chosen              | Lipload A                                                                                     |                |
|                     | 2. Notice Register                      | Remark                                                                                        |                |
| Role Management     | Choose File No file chosen              | Upload                                                                                        |                |
|                     | 3. SCN Register                         | Remark                                                                                        |                |
|                     | Choose File No file chosen              | linkord                                                                                       |                |
|                     | 4. Offence Case Register                | Remark                                                                                        |                |
|                     | Choose File No file chosen              | Upload                                                                                        |                |
|                     |                                         |                                                                                               |                |
|                     | Control Registers                       |                                                                                               |                |
|                     | show 10 v entries                       |                                                                                               | Search:        |
|                     | Index 📩 Register Type 🍰 File Uploaded 👙 | Remarks 🍰 Uploaded By 🍰 Upload Date 🍰 Approval Status 🍰 Approve<br>No data available in table | lBy 🎄 Action 🎄 |
| Archive             | Showing 0 to 0 of 0 antrias             |                                                                                               | Previous Next  |
| - Control Registers |                                         |                                                                                               |                |
|                     |                                         |                                                                                               |                |
|                     |                                         |                                                                                               |                |
|                     |                                         |                                                                                               |                |
|                     |                                         |                                                                                               |                |